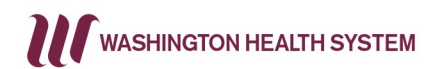

## Activating Healow

for TeleVisits Step 1: Ensure your myWHS Physician Office Patient Portal is active. Log into your myWHS Patient Portal BEFORE downloading the healow app

Step 2: Download the healow app from

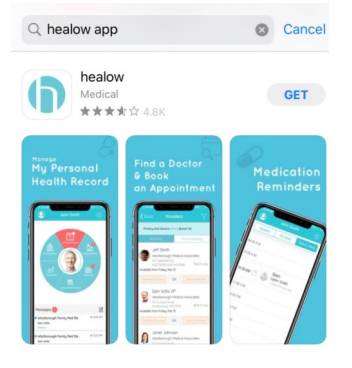

Step 3: Click "get started" once the app has downloaded:

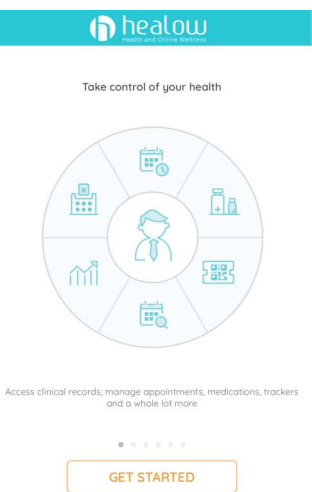

Step 4: Enter Practice Code JCGECA and click "Login":

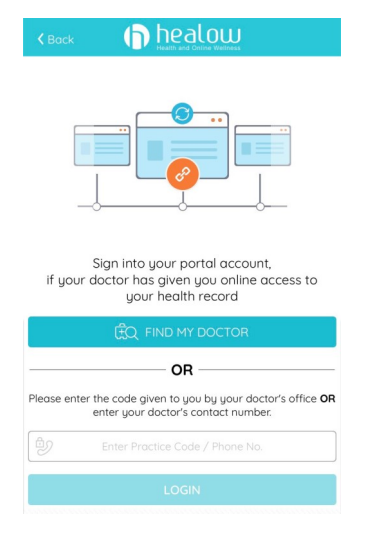

Step 5: The wheel is now visible to navigate through your chart. Click on "Appointments" to access your scheduled TeleVisit:

|                                                                                                    | MEDICATIONS<br>MEDICATIONS<br>CHECKIN |
|----------------------------------------------------------------------------------------------------|---------------------------------------|
|                                                                                                    |                                       |
|                                                                                                    |                                       |
| IND<br>JAPONTHENT<br>Mashington Health System<br>With-Physician Office-General Message                                                                                                    | Mar 2                                 |
| LECQ<br>INCONTREST<br>Washington Health System<br>Wis-Physician Office-General Message<br>Wis-Physician Office-General Message                                                                                                    | Mor 2<br>Feb 10                       |
| PRO<br>JAPONTHENT<br>Washington Heolth System<br>W45-Physician Office-General Message<br>■ Washington Heolth System<br>W45-Physician Office-General Message<br>W45-Physician Office-General Message<br>W45-Physician Office-General Message | Mor 2<br>Feb 10<br>Oct 25, 2019       |

are now viewable: 

Viewable

Image: State State St

Step 6: Your upcoming appointments

Step 8: A consent is presented and must be agreed to by clicking the "Accept" button and then "Proceed":

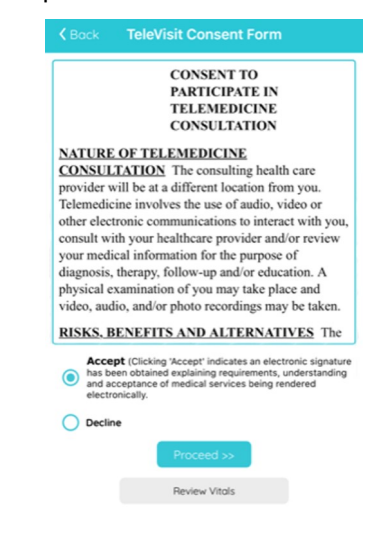

Step 9: The TeleVisit is ready to begin. Click "Start TeleVisit:

| <b>K</b> Back | Ready?                                 |
|---------------|----------------------------------------|
|               |                                        |
|               |                                        |
|               |                                        |
|               |                                        |
| You can en    | ter the virtual waiting room in 1 days |
|               | Start TeleVisit                        |
|               |                                        |
|               |                                        |
|               |                                        |
|               |                                        |
|               |                                        |

If you have a poor connection you may see a message such as "Internet connectivity issue. Retrying." If you can't connect, contact the staff at your provider's office. Please note that you can't call the office while in a TeleVisit on the same device.

Step 7: If you have taken any of your vital signs, they can be entered. Then click on "Submit vitals":

民